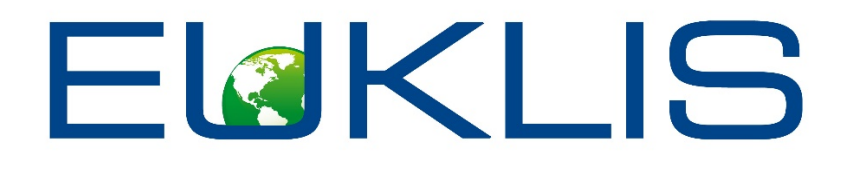

## FaRe Manual

# Milestone Third Party-Event configuration

## Sommario

| Configuration          |
|------------------------|
| Third Party Components |
| Search                 |
| Clear                  |
| Add                    |
| Delete                 |
| Export PDF/Export CSV  |
| Event Configuration12  |
| Search                 |
| Clear                  |
| Add13                  |
| Delete                 |
| General                |
| VMS Forensics          |
| Archives               |

## Configuration

The configuration section provides a set of different functions that need to be configured by the user: on the first line, all that concerns general functions such as Server Setting, Third Party Components, Users, Identity Lists and Event Configuration. In the second line, all that concerns points of recognition therefore single Pors, Sites and Por Groups.

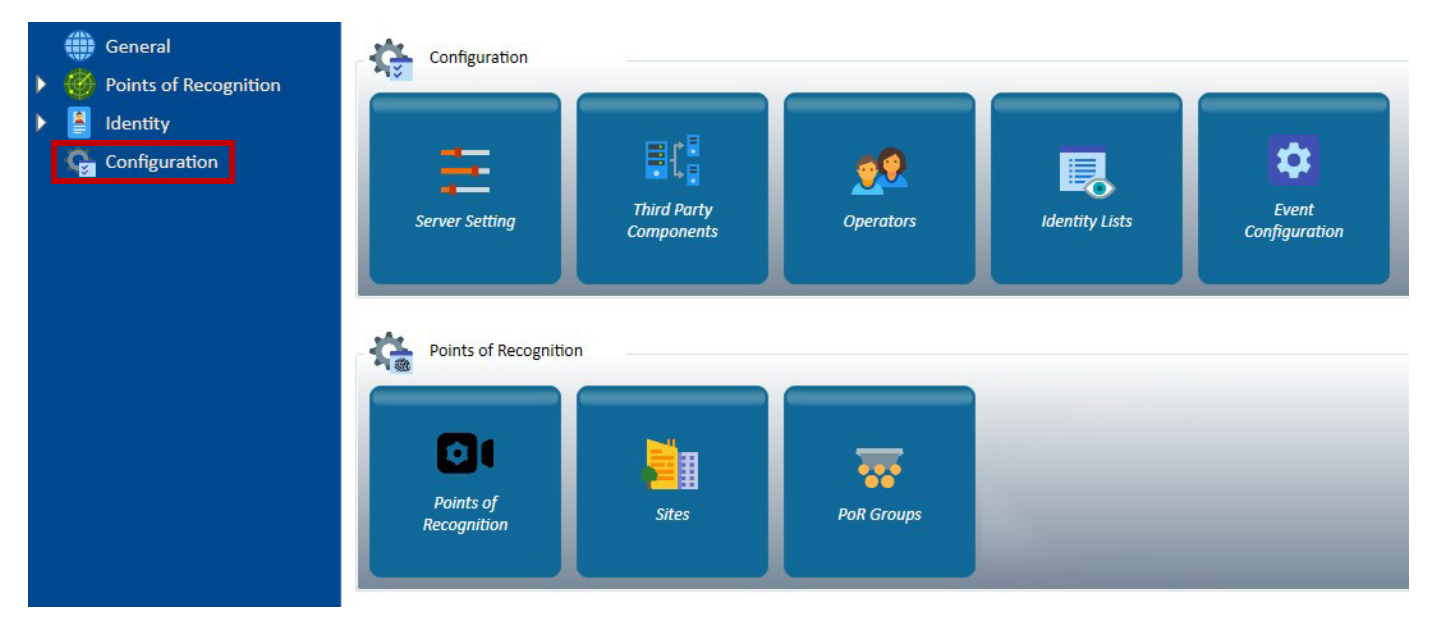

## Third Party Components

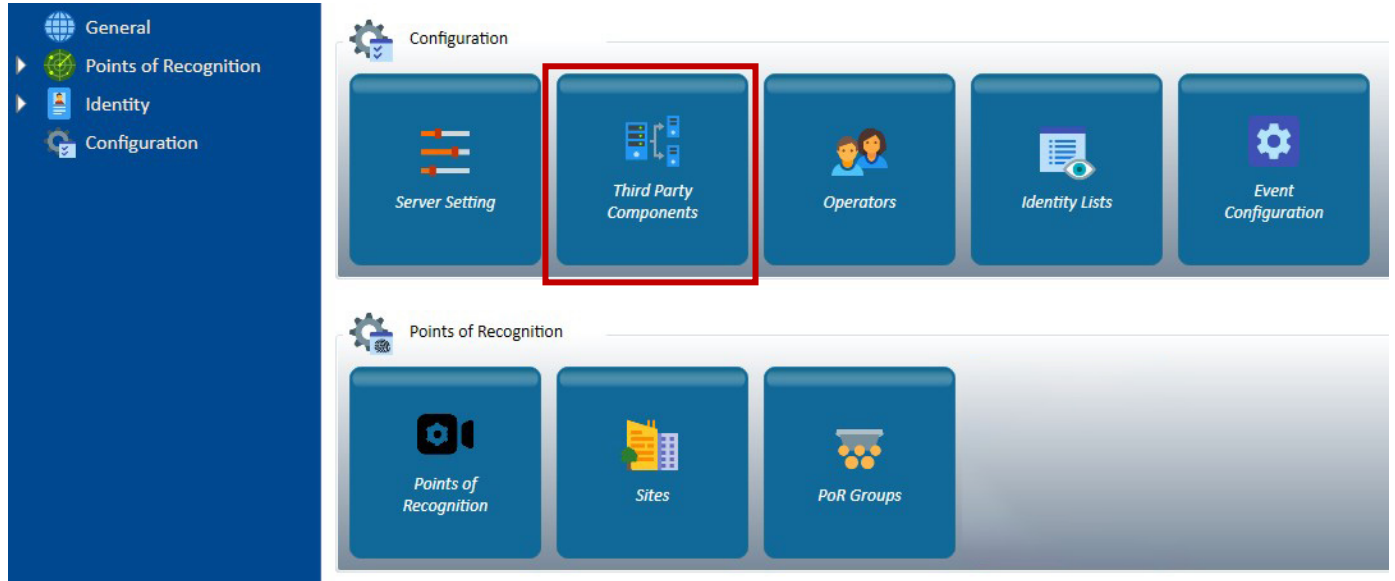

When you click on the button "Third Party Components" the following page will appear:

| <b>.</b> ( | Third Party Con | ponents |                   |                    |             |            |  |                | _ 8 ×               |
|------------|-----------------|---------|-------------------|--------------------|-------------|------------|--|----------------|---------------------|
|            | Search          | 🤞 Clear | 🔂 Add             | O Delete           | Export PDF  | Export CSV |  |                |                     |
|            | Seller          |         |                   |                    |             |            |  |                |                     |
|            |                 | Name:   | Third Party Type: | Third Party Model: | Check Ping: |            |  | Total Items: 0 | Items per Page 20 💌 |
|            |                 |         |                   |                    |             |            |  |                |                     |
|            |                 |         |                   |                    |             |            |  |                |                     |
|            |                 |         |                   |                    |             |            |  |                |                     |
|            |                 |         |                   |                    |             |            |  |                |                     |
|            |                 |         |                   |                    |             |            |  |                |                     |
|            |                 |         |                   |                    |             |            |  |                |                     |
|            |                 |         |                   |                    |             |            |  |                |                     |
|            |                 |         |                   |                    |             |            |  |                |                     |

#### Search

| Third Party C | Configuration |                   |                     |                |                | _ D ×               |
|---------------|---------------|-------------------|---------------------|----------------|----------------|---------------------|
| 🔎 Searc       | ch 🧹 Clear    | 🕂 Add             | 🖸 Delete            | PDF Export PDF | Export CSV     |                     |
| Silter        |               |                   |                     |                |                |                     |
|               |               |                   |                     |                | Total Items: 0 | Items per Page 20 × |
|               | Name:         | Third Party Type: | i nira Party Model: | спеск Ping:    |                |                     |
|               | Name:         | Third Party Type: | i nira Party Model: | Check Ping:    |                |                     |

If you click on Search all the configured third parties will appear in sequence, however, if you click on Filter you can search a specific third party focusing your research per type, Model, Status and/or name.

| Third Party Configuration                                                | _ 0 × |
|--------------------------------------------------------------------------|-------|
| Search Clear 🕂 Add 🖸 Delete 📝 Export PDF 💽 Export CSV                    |       |
| Filter Third Party Type: Third Party Model: State:                       |       |
| Name:       Third Party Type:       Third Party Model:       Check Ping: | 20 ¥  |

For instance, you can filter per type of third party, which means you chose whether it is a Video Management Software (VMS), an Access Control system, a PSIM, an Edge Device or a turnstyle.

<sup>\*</sup>It is possible to add more third party types.

| Third Party Configuration                 |      |  |  |  |  |  |
|-------------------------------------------|------|--|--|--|--|--|
| 🔎 Search 🧹 Clear                          | Ð    |  |  |  |  |  |
| S Filter                                  |      |  |  |  |  |  |
| Third Party Type: None Name: VMS          |      |  |  |  |  |  |
| Access control PSIM Edge device Turnstyle | Туре |  |  |  |  |  |
| Turnstyle                                 |      |  |  |  |  |  |

If you filter only choosing the third party type, for example a VMS, all the configured VMS will appear. The more specific the filtering, the more accurate the result of the research.

If you filter per Third Party Type choosing VMS and Third Party Model choosing Milestone, the following details will appear:

| Third Party Configuration      |                                                  |             | _ 0 ×                              |
|--------------------------------|--------------------------------------------------|-------------|------------------------------------|
| 🔎 Search 🤞 Clear               | 🕂 Add 🙍 Delete                                   | Export PDF  | port CSV                           |
| S Filter                       |                                                  |             |                                    |
| Third Party Type: VMS          | <ul> <li>Third Party Model: Milestone</li> </ul> | ~ State:    | ~                                  |
| Name:                          |                                                  |             |                                    |
|                                |                                                  |             | Total Items: 1 Items per Page 20 Y |
| Name:                          | Third Party Type: Third Party Model:             | Check Ping: |                                    |
| VMS Milestone Virt 38 della 80 | VMS Milestone                                    | Yes         | on 🖊 🖸                             |

On the right side of the page you see information regarding the Total Items connected to the system, in this case 1, the items per page, in this case maximum 20 but you can show up to 1000 per page, the status of the third party, whether it is ON or OFF, in this case OFF, a pencil and a garbage can. We will focus on that later.

| Total Items: 1 | Items per Page |   | 20 ~ |
|----------------|----------------|---|------|
|                | off            | 1 | 0    |

What you see when you filter is some general information about the configured third party, such as the Name, theThirdPartyType,theThirdPartyModelandCheckPing.

| S Filter                   |                           |                   |                   |           |            |   |
|----------------------------|---------------------------|-------------------|-------------------|-----------|------------|---|
| Third Party Type:<br>Name: | VMS                       | · 7               | hird Party Model: | Milestone |            | ~ |
| •                          | Name:                     | Third Party Type: | : Third Party N   | 1odel: C  | heck Ping: |   |
|                            | Milestone Virt 38 della 8 | VMS               | Milestone         | У         | és         |   |

If you click on the downward arrow, more details about the configured third party will appear such as the ID, the Description (optional), the IP Adress, Username and Password and other functions useful for the integration such as Wait next alarm and Wait next bookmark.

- ID: identifies the given identity of the third party component
- Description: identifies the optional description you might give to this particular third party component
- IP: identifies the ....
- Username/Password: identify the credentials .....
- Wait next alarm:
- Wait next bookmark:

| E |   |     |       | Name    | :               |         | Third Party Ty | pe:        | Third Party Model: | Chec     | k Ping:             |          |
|---|---|-----|-------|---------|-----------------|---------|----------------|------------|--------------------|----------|---------------------|----------|
|   | 0 | )   | VMS   | Miles   | tone Virt 38 de | ella 8( | VMS            |            | Milestone          | Yes      |                     |          |
|   |   | ID  | 1     | Descrip | tion:           |         |                |            |                    |          |                     |          |
|   | L | IP: | 192.1 | 68.0.38 | Username:       | admin   | Password:      | Admin12345 | Wait next alarm:   | 00:00:10 | Wait next bookmark: | 00:00:10 |

Going back to the right part of the page, between the status and the garbage can you see a pencil.

| Total Items: 1 | Items per Page | 20 × |
|----------------|----------------|------|
|                | Off            | 0    |

Clicking on the pencil allows you to modify some information about the third party.

| * | Third Party Config Ge | eneral                     |
|---|-----------------------|----------------------------|
|   | Third Party Type:     | VMS v                      |
|   | Third Party Model:    | Milestone                  |
|   | Name:                 | Milestone Virt 38 della 80 |
|   | Description:          |                            |
|   | Check Ping:           | $\checkmark$               |
|   |                       |                            |
|   |                       |                            |
|   |                       |                            |
|   |                       |                            |
|   |                       |                            |
|   |                       |                            |
|   |                       |                            |
|   | 🗙 Abort               | 🕞 Continue                 |

As you may notice, it is not possible to change the third party Type and Model but it is allowed to change the name and add a description. It is also possible to Check Ping. If you click on Abort, all your changes won't be saved. If you click on Continue the following page will appear:

| * | Third Party Config Milestone                                                                                            |
|---|----------------------------------------------------------------------------------------------------|
|   | IP:       192 . 168 . 0 . 38         Username:       admin         Password:       ●●●●●●●●●●●●●●●●●●●●●●●●●●●●●●●●●●●● |
|   |                                                                                                    |
|   | 🗙 Abort 🔶 Back 🗸 Done                                                                                                   |

In this section, it is possible to modify the IP Adress, the username and password and the wait next alarm and Wait next bookmark. Once all the changes are done you can either abort and therefore unsave the changes, go back to the previous page or save by clicking Done.

Next to the pencil there is the symbol of a garbage can. If you click on the garbage can, you are able to delete the selected item.

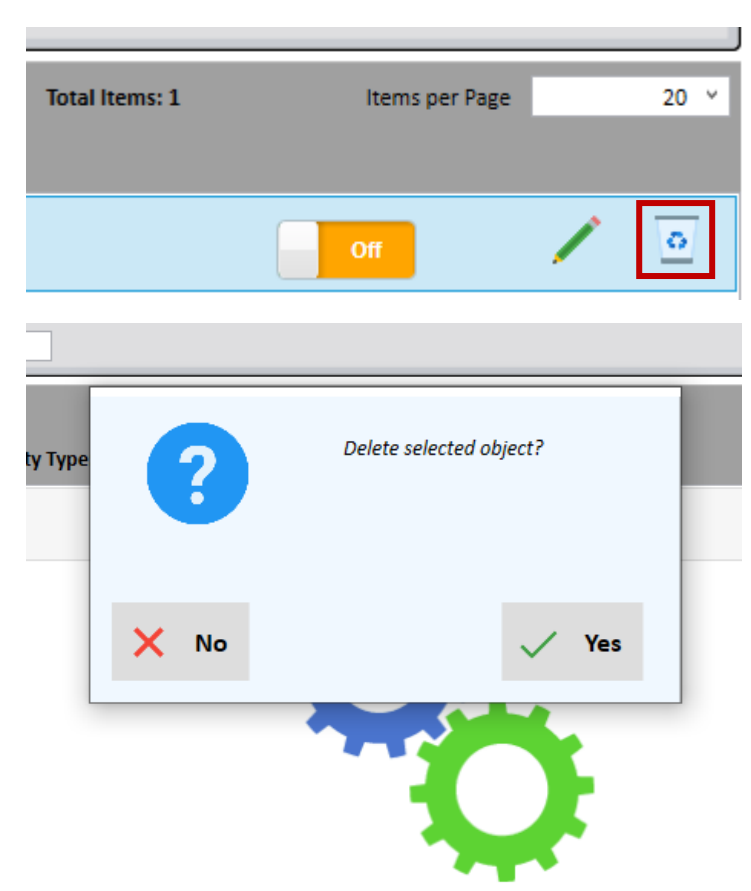

Clear

| T | hird Party Conf | figuration |                   |                    |                |                | - 1            | <b>∂ x</b> |
|---|-----------------|------------|-------------------|--------------------|----------------|----------------|----------------|------------|
|   | Search          | 🤞 Clear    | + Add             | O Delete           | POF Export PDF | CEV Export CSV |                |            |
| [ | ♥ Filter        |            |                   |                    |                |                |                |            |
|   |                 |            |                   |                    |                | Total Items: 0 | Items per Page | 20 ~       |
| ł |                 | Name:      | Third Party Type: | Third Party Model: | Check Ping:    |                |                |            |
|   |                 |            |                   |                    |                |                |                |            |

Clicking the button *Clear* allows you to clean the page from all your research and all filters and start with a blank page.

| Add |                 |            |                   |                    |                |                |                   |     |
|-----|-----------------|------------|-------------------|--------------------|----------------|----------------|-------------------|-----|
|     | Third Party Con | figuration |                   |                    |                |                | - ¢               | ) X |
|     | Search          | 🤞 Clear    | 🕂 Add             | o Delete           | POF Export PDF | CSV Export CSV |                   |     |
|     | Seller          |            |                   |                    |                |                |                   |     |
|     |                 | Name:      | Third Party Type: | Third Party Model: | Check Ping:    | Total Items: 0 | Items per Page 20 | 0 ~ |
|     |                 |            |                   |                    |                |                |                   |     |

Clicking on the button *Add* allows you to add new third parties. You have to specify the third party type and model.

| * | Third Party Config Ge                                                           | neral |       |
|---|---------------------------------------------------------------------------------|-------|-------|
|   | Third Party Type:<br>Third Party Model:<br>Name:<br>Description:<br>Check Ping: |       |       |
|   | × Abort                                                                         | ⊖ Con | tinue |

When you decide the third party type, you can decide whether you want to add a VMS, an access control system, a PSIM, an Edge Device or a Turnstyle.

| <i>*</i> , | Third Party Config G | eneral              |
|------------|----------------------|---------------------|
|            | Third Party Type:    | VMS                 |
|            | Third Party Model:   | Access control      |
|            | Name:                | PSIM<br>Edge device |
|            | Description:         | Turnstyle           |
|            | Check Ping:          | $\checkmark$        |

Once you have selected the type of third party, for instance a VMS, you are able to insert the model, for instance Milestone.

| <i>*</i> , | Th | ird Party Config (                               | Gen | eral                       |   |          |  |
|------------|----|--------------------------------------------------|-----|----------------------------|---|----------|--|
|            |    | Third Party Type:<br>Third Party Model:<br>Name: |     | VMS<br>Milestone<br>Test 1 |   | v<br>v   |  |
|            | -  | Description:<br>Check Ping:                      |     |                            |   |          |  |
|            |    |                                                  |     |                            |   |          |  |
|            |    | × Abort                                          |     |                            | € | Continue |  |

Once you have selected the third party type, the model and after having given a name, for example Test 1, you can click on Continue.

The last steps of adding a third party include giving the IP Address, username and password and select the timing for alarms and bookmarks. Once all the modifications are concluded, click on the button *Done*.

| * | Third Party Config Milestone     |
|---|----------------------------------|
|   | IP:                              |
|   | Username:                        |
|   | Password:                        |
|   | Wait next alarm: 00:00:10.000 🗲  |
|   | Wait next bookmark: 00:00:10.000 |
|   |                                  |
|   |                                  |
|   |                                  |
|   |                                  |
|   |                                  |
|   |                                  |
|   |                                  |
|   | 🗙 Abort 🕞 Back 🗸 Done            |
|   |                                  |

Delete

| Third Party Con | figuration |                   |                    |                |                |                | _ 0 × |
|-----------------|------------|-------------------|--------------------|----------------|----------------|----------------|-------|
| Search Search   | 🤞 Clear    | 🕂 Add             | o Delete           | POF Export PDF | csv Export CSV |                |       |
| Sector Filter   |            |                   |                    |                |                |                |       |
|                 |            |                   |                    |                | Total Items: 0 | Items per Page | 20 ×  |
|                 | Name:      | Third Party Type: | Third Party Model: | Check Ping:    |                |                |       |
|                 |            |                   |                    |                |                |                |       |

Clicking on the button *Delete* allows you to delete a third party.

## Export PDF/Export CSV

| Third Party Con | figuration |                   |                    |                |                | _ 0 ×               |
|-----------------|------------|-------------------|--------------------|----------------|----------------|---------------------|
| Search          | 🤞 Clear    | 🕂 Add             | o Delete           | PDF Export PDF | csv Export CSV |                     |
| Sector Filter   |            |                   |                    |                |                |                     |
|                 |            |                   |                    |                | Total Items: 0 | Items per Page 20 👻 |
|                 | Name:      | Third Party Type: | Third Party Model: | Check Ping:    |                |                     |
|                 |            |                   |                    |                |                |                     |

Clicking on the buttons *Export PDF* or *Export CSV* allows you to export in a PDF or CSV file your data.

## **Event Configuration**

Once you have configured your third party, for instance Milestone, you can create an event by clicking on the button *Event Configuration*. The process is quite simple and intuitive.

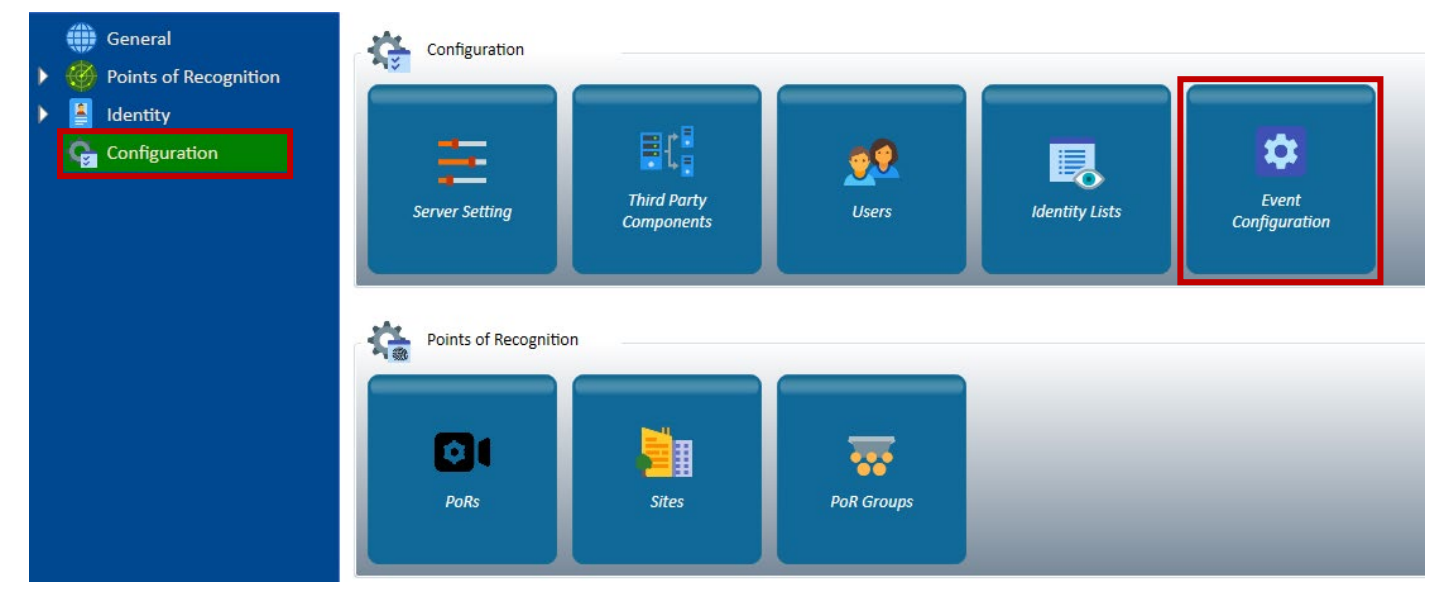

After clicking the button, the following page will open:

| Search | า                            |          |              |                |                     |
|--------|------------------------------|----------|--------------|----------------|---------------------|
|        | Events Config                |          |              |                | _ 0 ×               |
|        | 🔎 Search 🧹 Cle               | ear 🕂 Ad | d Oelete     |                |                     |
|        | <ul> <li>♥ Filter</li> </ul> |          |              |                |                     |
|        | Name:                        | Event:   | Description: | Total Items: 0 | Items per Page 20 Y |
|        |                              |          |              |                |                     |

If you click on *Search*, all the events recorded by the system will appear. You can filter your research per name, event or status (whether it is active or inactive).

| Events Config |         |        |                            |   |
|---------------|---------|--------|----------------------------|---|
| Search        | 🤞 Clear | + Add  | o Delete                   |   |
| S Filter      |         |        |                            |   |
| Name:         |         | Event: | <ul> <li>State:</li> </ul> | v |
| Name:         |         | Event: | Description:               |   |

In the following screenshot, the possible events that can be used for filtering the research are shown.

\*It is possible to create more events than those reported in the list.

| S Filter |        |                      |        |
|----------|--------|----------------------|--------|
| Name:    | Event: | ·                    | State: |
|          |        | Grabbing             |        |
|          |        | Configuration        |        |
|          |        | Detection            |        |
| Name:    | Event: | Identity Management  |        |
|          |        | Login                |        |
|          |        | Recognition          |        |
|          |        | Scheduled Operation  |        |
|          |        | Third Party          |        |
|          |        | Forensics            |        |
|          |        | Vehicle Registration |        |
|          |        | -                    | ·      |

#### Clear

By clicking the button *Clear,* it is possible to clean the page.

| - | Events Config    |        |              |                |                | _ 🗇 🗙 |
|---|------------------|--------|--------------|----------------|----------------|-------|
|   | 🔎 Search 🧹 Clear | 🕂 Add  | o Delete     |                |                |       |
|   | S Filter         |        |              |                |                |       |
|   |                  |        |              | Total Items: 0 | Items per Page | 20 ~  |
|   | Name:            | Event: | Description: |                |                |       |
|   |                  |        |              |                |                |       |
|   |                  |        |              |                |                |       |

## Add

#### Add bookmark

| Events Config |         |                     |                | _ 0 ×               |
|---------------|---------|---------------------|----------------|---------------------|
| Search        | 🤞 Clear | Add <u>o</u> Delete |                |                     |
| S Filter      |         |                     |                |                     |
|               |         |                     | Total Items: 0 | Items per Page 20 V |
| Name:         | Event:  | Description:        |                |                     |
|               |         |                     |                |                     |

By clicking the button *Add*, it is possible to create a new event. The possibilities are multiple, we will focus on a few examples. Even if the type of event which triggers an action is different from one another, the mechanism of Event Configuration remains the same.

After clicking the button *Add*, the following page will open. First, you have to give a name to the event, for example Test 1, you might give a short description of the event and finally you have to select from the menu the type of event. In the case where a third party is involved, the type of event refers to a Recognition. Next step, click *Save & Continue*.

| Ð | Event Config Gene               | ral                  |
|---|---------------------------------|----------------------|
|   | Name:<br>Description:<br>Event: | Test 1 Recognition v |
|   |                                 |                      |
|   |                                 |                      |
|   | × Abort                         | ⊖ Save & Continue    |

At this point, the following page will appear. The event configuration provides three main sections. *Triggers, Conditions* and *Action*. Generally, this means that one event, given one or more conditions, triggers one or more actions. In the specific case of Milestone, an event such as a recognition, can trigger an action such as add a bookmark or raise an event.

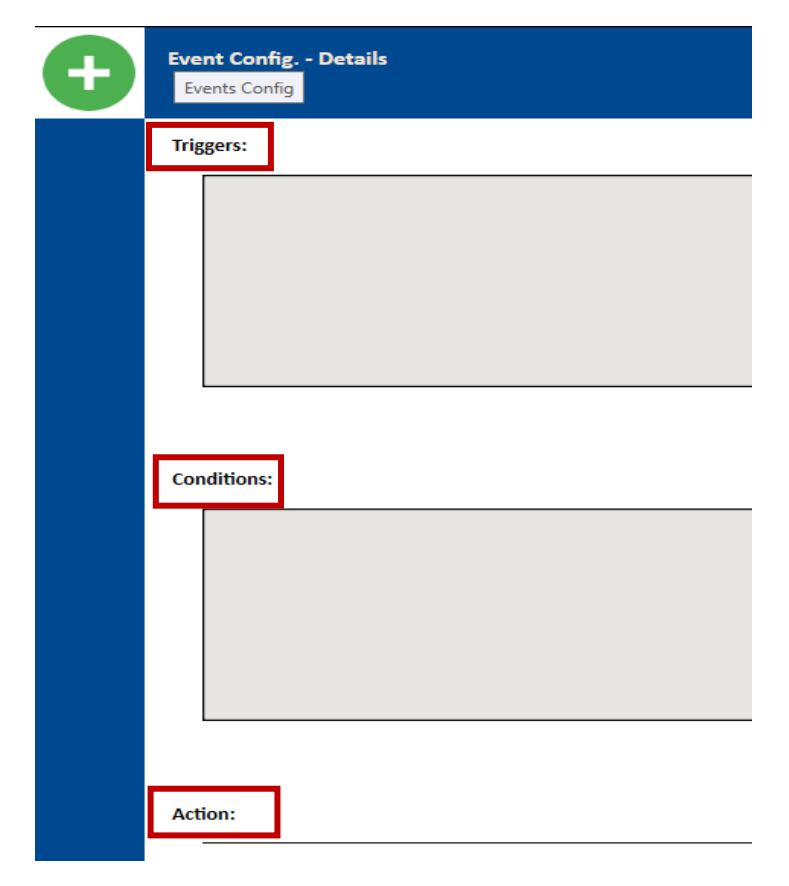

In the following pages, an example of one event configuration with Milestone will be explained.

First step is to click on the green + button on the right side of *Triggers*.

| Ð | Event Config Details |   |
|---|----------------------|---|
|   | Triggers:            | 0 |
|   |                      |   |
|   |                      |   |
|   |                      |   |
|   |                      |   |
|   | Conditions:          | 0 |
|   |                      |   |
|   |                      |   |
|   |                      |   |
|   |                      |   |
|   | Action:              | 0 |

What triggers the event of Recognition? The sub event of this recognition is the recognition or the not recognition of an identity. In this case, we select *Recog Identity*. Click *Save & Continue*.

| Ð | Event Config.        | - Trigger                            |                            |
|---|----------------------|--------------------------------------|----------------------------|
|   | Event:<br>Sub Event: | Recog identity<br>Not Recog Identity | v                          |
|   | 🗙 Abor               | rt 🕒 Back                            | Generation Save & Continue |

Now we have established that the recognition of an identity is the trigger to an action.

| Ð | Eve  | nt Config. | - Details   |            |                |
|---|------|------------|-------------|------------|----------------|
|   | Trig | gers:      |             |            |                |
|   |      | Event:     | Recognition | Sub Event: | Recog identity |
|   |      |            |             |            |                |
|   |      |            |             |            |                |
|   |      |            |             |            |                |

In order to create the event, which triggers an action, it is necessary to set some conditions.

Second step, click on the green + button on the right side of *Conditions*.

| Ð | Event Config Details |   |
|---|----------------------|---|
|   | Triggers:            | 0 |
|   |                      |   |
|   |                      |   |
|   |                      |   |
|   |                      |   |
|   | Conditions:          | 0 |
|   |                      |   |
|   |                      |   |
|   |                      |   |
|   |                      |   |
|   |                      |   |

The following page will appear: first step is to select the Condition Type. This terminology is quite general because It can refer to the identity that has to be recognized, for instance it could be a person, a vehicle or an object (FaRe Hybrid is an Identity Recognition Platform, therefore identities can be People, Vehicles or Objects), or an Identity List, which means a preconfigured list of people, vehicles or objects. Condition Type can also refer to a Site or a group of People, Operators or Vehicles. Finally, the condition type can also refer to a PoR (point of recognition such as a video surveillance camera, a reader...ecc) from which the recognition is done.

In this specific case, we need two fundamental conditions. Because in order to perform a recognition we need the identity that has to be recognized and the point of recognition, for instance the video surveillance camera or a face reader.

Let us start with the first condition type:

- Who or What are we recognizing?

| Ð | Event Config    | Condition      |        |          |
|---|-----------------|----------------|--------|----------|
|   | Group:          |                | 0 🗢    |          |
|   | Condition Type: |                | v      |          |
|   | Operation Type: | People         |        |          |
|   |                 | Vehicle        | I      |          |
|   |                 | Object         | I      |          |
|   |                 | Identity List  | I      |          |
|   |                 | PoR            | I      |          |
|   |                 | People Group   | I      |          |
|   |                 | Operator Group | I      |          |
|   |                 | PoR Group      | I      |          |
|   |                 | Vehicle Group  | I      |          |
|   |                 |                |        |          |
|   |                 |                |        |          |
|   |                 |                |        |          |
|   |                 |                |        |          |
|   |                 |                |        |          |
|   |                 |                |        |          |
|   |                 |                |        |          |
|   |                 |                |        |          |
|   |                 |                |        |          |
|   |                 |                |        |          |
|   |                 |                |        | -        |
|   | XA              | bort 🔶 I       | Back 🤇 | Continue |
|   |                 |                |        |          |

In this example, we chose people. Next step is to select the Operation Type which can be *Equal to* or *Not Equal to*. We chose *Equal to*. Then we have to select to whom this recognition should be equal to. In our system, we have many lists of people already archived, therefore we can select the person or the list of people. We choose for instance C104-White List. Click on *Continue*.

| Ð | Event Config    | - Condition     |            |
|---|-----------------|-----------------|------------|
|   | Group:          |                 | 0          |
|   | Condition Type: | People          | v          |
|   | Operation Type: | Equal to        | ~          |
|   | People:         |                 | ~          |
|   |                 | C1-White List   | <u>^</u>   |
|   |                 | C10-White List  |            |
|   |                 | C100-White List |            |
|   |                 | C101-White List |            |
|   |                 | C102-White List |            |
|   |                 | C103-White List |            |
|   |                 | C104-White List |            |
|   |                 | C105-White List |            |
|   |                 | C106-White List | 1          |
|   |                 | C107-White List |            |
|   |                 | C108-White List |            |
|   |                 | C109-White List |            |
|   |                 | C110-White List | $\sim$     |
|   |                 |                 | _          |
|   | Х А             | bort 🕞 Back     | 🕣 Continue |
|   |                 |                 |            |

At this point, we have the trigger and the first condition.

| Eve  | nt Config. ·  | Details                                             |                                                                                      |                                                                                                    |                                                                                                    |                                                                                                    |
|------|---------------|-----------------------------------------------------|--------------------------------------------------------------------------------------|----------------------------------------------------------------------------------------------------|----------------------------------------------------------------------------------------------------|----------------------------------------------------------------------------------------------------|
| Trig | gers:         |                                                     |                                                                                      |                                                                                                    |                                                                                                    |                                                                                                    |
|      | Event:        | Recognition                                         | Sub Event: Recog ident                                                               | tity                                                                                                    |                                                                                                    |                                                                                                    |
|      |               |                                                     |                                                                                      |                                                                                                    |                                                                                                    |                                                                                                    |
|      |               |                                                     |                                                                                      |                                                                                                    |                                                                                                    |                                                                                                    |
|      |               |                                                     |                                                                                      |                                                                                                    |                                                                                                    |                                                                                                    |
|      |               |                                                     |                                                                                      |                                                                                                    |                                                                                                    |                                                                                                    |
| Con  | ditions:      |                                                     |                                                                                      |                                                                                                    |                                                                                                    |                                                                                                    |
|      | Condition     | n Type: People                                      | Operation Type:                                                                      | Equal to                                                                                                    | Value: White List                                                                                                    | Group: 0                                                                                                    |
|      |               |                                                     |                                                                                      |                                                                                                    |                                                                                                    |                                                                                                    |
|      | Even<br>Trigg | Event Config Triggers: Event: Conditions: Condition | Event Config Details Triggers: Event: Recognition Conditions: Condition Type: People | Event Config Details         Triggers:         Event: Recognition         Sub Event: Recognident         Conditions:         Condition Type: People         Operation Type: | Event Config Details         Triggers:         Event: Recognition         Sub Event: Recognidentity         Conditions:         Condition Type: People         Operation Type: Equal to | Event Config Details         Triggers:         Event:       Recognition         Sub Event:       Recog identity    Conditions:          Condition Type:       People         Operation Type:       Equal to       Value: |

If we click again on the green + on the right side of Conditions, we can create the second condition. We select among the Condition type *PoR*, which is the point of recognition, which has to be *Equal to Cube in front of Monitor*, which is one of the many video surveillance cameras already configured in the system.

| Ð | Event Config                                         | Condition                                                                                                    |
|---|------------------------------------------------------|----------------------------------------------------------------------------------------------------|
|   | Group:<br>Condition Type:<br>Operation Type:<br>PoR: | PoR       v         Equal to       v         Imin Dome Klis MD       v         Cube in front of monitor       v         Sigmund 1       PTZ DOME IR         ARH Reader 1 / 214       ARH Capture Camera 2 / 215         ARH Capture Camera 2 / 217       Card and Plate 215         Face and Plate 215       Face and Plate 214         Controllo Temperatura Ingresso       Telecamera da Genetec         Controllo temperatura Retro       Milestone test         SizmundSlim       v |
|   | XA                                                   | bort (+) Back (+) Continue                                                                                                    |

Now we have created our second condition.

| Ð | Eve  | nt Config Detail | s      |                          |          |        |                          |        |   |
|---|------|------------------|--------|--------------------------|----------|--------|--------------------------|--------|---|
|   | Trig | gers:            |        |                          |          |        |                          |        |   |
|   |      | Event: Recogni   | ition  | Sub Event: Recog identit | У        |        |                          |        |   |
|   | Cor  | ditions:         |        |                          |          |        |                          |        |   |
|   |      | Condition Type:  | People | Operation Type:          | Equal to | Value: | White List               | Group: | 0 |
|   |      | Condition Type:  | PoR    | Operation Type:          | Equal to | Value: | Cube in front of monitor | Group: | 0 |
|   |      |                  |        |                          |          |        |                          |        |   |

Finally, we have to click on the last green + button on the right of *Action* in order to create the event.

| riggers:                                      |                                                      |                                                     |                         |  |
|-----------------------------------------------|------------------------------------------------------|-----------------------------------------------------|-------------------------|--|
| Event: Recognition                            | Sub Event: Recog identity                            |                                                     |                         |  |
|                                               |                                                      |                                                     |                         |  |
| Conditions:                                   | Operation Type: Equal to                             | Value: White List                                   | Group: 0                |  |
| Condition Type: People<br>Condition Type: PoR | Operation Type: Equal to<br>Operation Type: Equal to | Value: White List<br>Value: Cube in front of monits | Group: 0<br>or Group: 0 |  |

The type of action that we will select will be the one involving a third part, therefore *Third Party Command*, in particular, we want to *Add a Bookmark*.

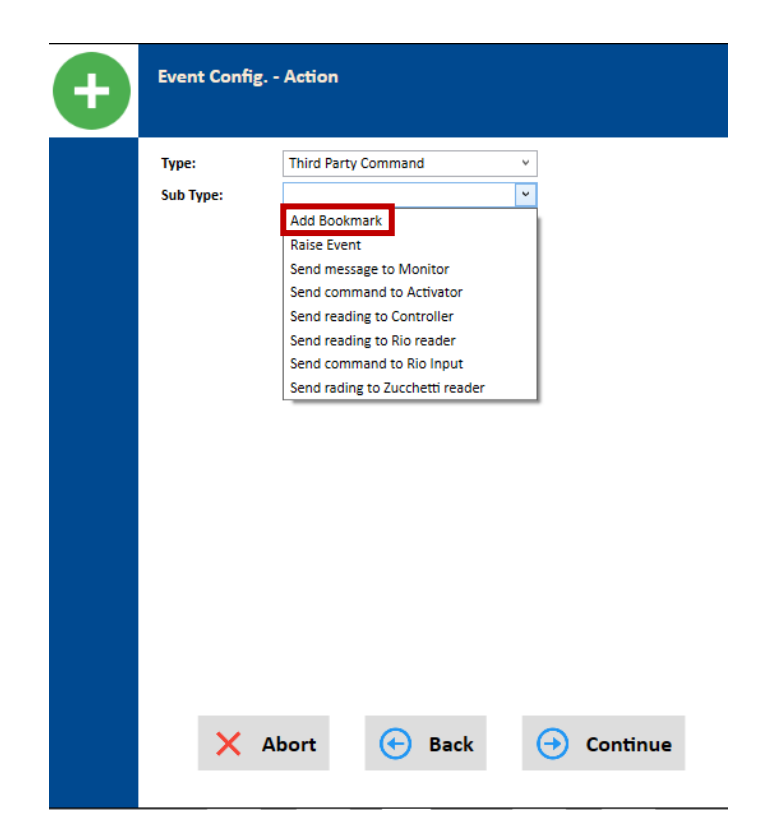

Once we have selected the sub type of action, all the third parties performing this particular action will appear. We select *Milestone Virt 38 della 80*, which is the name we have given to the third party, insert the context camera, give some additional information and click on *Continue*.

| Event Config | Action                                                                     |                                                                                                    |                                                                                                    |                                                                                                    |  |  |  |
|--------------|----------------------------------------------------------------------------|----------------------------------------------------------------------------------------------------|----------------------------------------------------------------------------------------------------|----------------------------------------------------------------------------------------------------|--|--|--|
| Туре:        | Third Party C                                                              | ommand                                                                                                    | ~                                                                                                    |                                                                                                    |  |  |  |
| Sub Type:    | Add Bookma                                                                 | ark ~                                                                                                    |                                                                                                    |                                                                                                    |  |  |  |
| Third Party: |                                                                            | Milestone Virt 38                                                                                                    | della 80                                                                                                    | v                                                                                                    |  |  |  |
| Context Cam  | era:                                                                       |                                                                                                    |                                                                                                    |                                                                                                    |  |  |  |
| Info:        |                                                                            | {name} - {plate}                                                                                                    |                                                                                                    |                                                                                                    |  |  |  |
|              |                                                                            |                                                                                                    |                                                                                                    |                                                                                                    |  |  |  |
|              |                                                                            |                                                                                                    |                                                                                                    |                                                                                                    |  |  |  |
|              |                                                                            |                                                                                                    |                                                                                                    |                                                                                                    |  |  |  |
|              |                                                                            |                                                                                                    |                                                                                                    |                                                                                                    |  |  |  |
|              |                                                                            |                                                                                                    |                                                                                                    |                                                                                                    |  |  |  |
|              |                                                                            |                                                                                                    |                                                                                                    |                                                                                                    |  |  |  |
|              |                                                                            |                                                                                                    |                                                                                                    |                                                                                                    |  |  |  |
|              |                                                                            |                                                                                                    |                                                                                                    |                                                                                                    |  |  |  |
|              |                                                                            | 0                                                                                                    |                                                                                                    |                                                                                                    |  |  |  |
|              | bort                                                                       | Back                                                                                                    | 🔶 C                                                                                                    | ontinue                                                                                                    |  |  |  |
|              | Event Config<br>Type:<br>Sub Type:<br>Third Party:<br>Context Cam<br>Info: | Event Config Action<br>Type: Third Party C<br>Sub Type: Add Bookma<br>Third Party:<br>Context Camera:<br>Info:<br>X Abort | Event Config Action Type: Third Party Command Sub Type: Add Bookmark Third Party: Milestone Virt 38 Context Camera: Info: {name} - {plate} Xabort | Event Config Action  Type: Third Party Command Sub Type: Add Bookmark  Third Party: Milestone Virt 38 della 80 Context Camera: Info: {name}-{plate}  X Abort |  |  |  |

The event has been created.

## Delete

By clicking the button *Delete*, it is possible to delete the selected event.

| Events Config |         |        |              |                | _ 6 :               |
|---------------|---------|--------|--------------|----------------|---------------------|
| Search        | 🤞 Clear | + Add  | Delete       |                |                     |
| S Filter      |         |        |              |                |                     |
|               |         |        |              | Total Items: 0 | Items per Page 20 × |
| Name:         |         | Event: | Description: |                |                     |
|               |         |        |              |                |                     |

## General

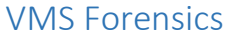

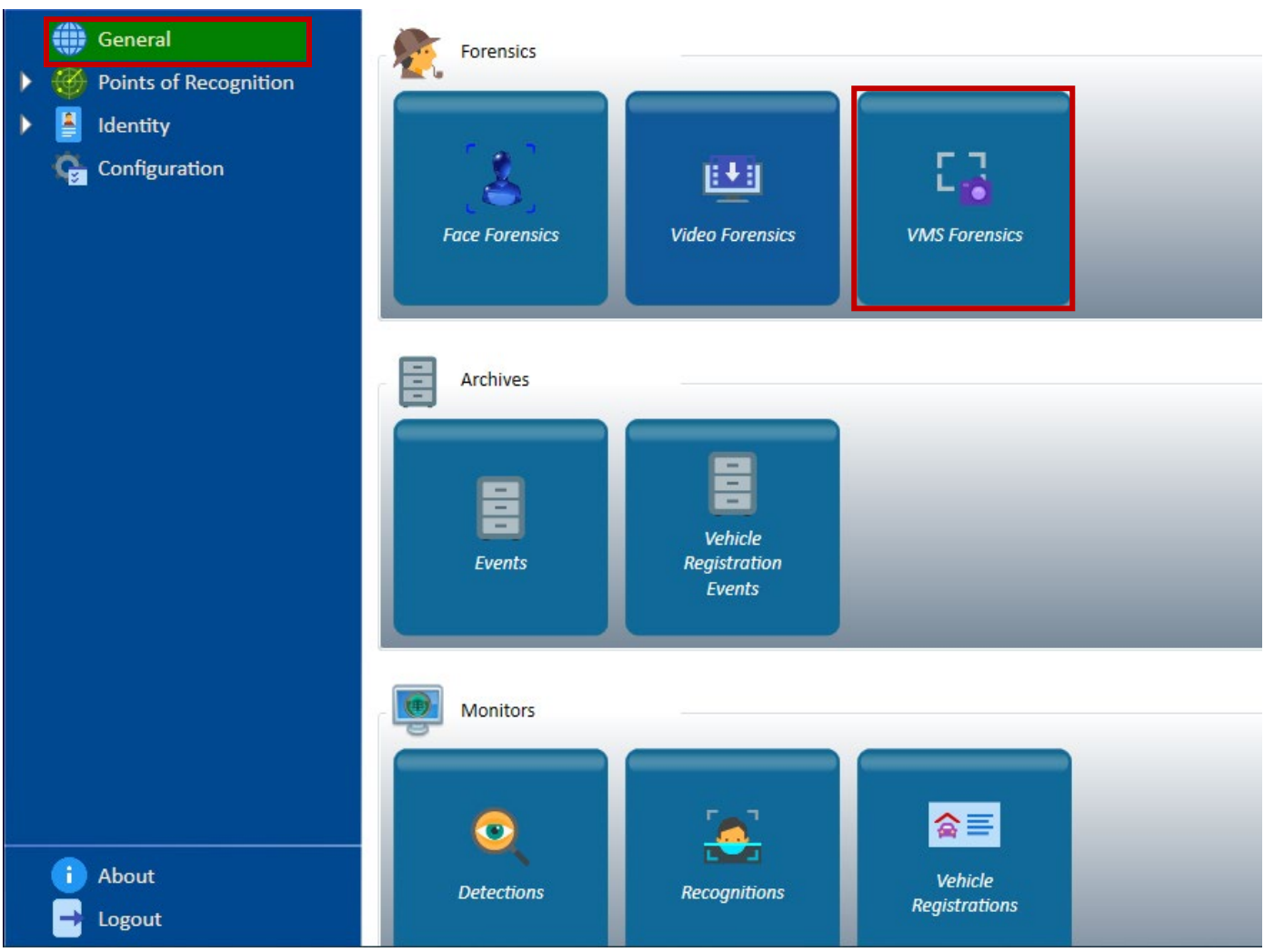

The General section provides a set of different functions that are useful for the operator from a general point of view. Among the general functions, you can find *Forensics*, *Archives* and *Monitors*.

One function which is of specific interest for the integration with Milestone is *VMS Forensics*. This function searches faces and reported subjects from a VMS such as Milestone. Once you click on the button *VMS Forensics*, the following page will appear.

| VMS Forensi                           | ics         |                 |       |
|---------------------------------------|-------------|-----------------|-------|
| 🤘 🧹 Clear                             | n 🔍 Search  |                 |       |
| EDS-                                  | 1           | From Datetime:  |       |
|                                       | · · ·       |                 |       |
| Threshold                             | 90 🗲        | To Datetime:    | ÷ *   |
| Third Part:                           | v           | Profile height: | 100 🗢 |
| Source Camera:                        | v           | Profile width:  | 50 🗢  |
| · · · · · · · · · · · · · · · · · · · | Third Part: |                 |       |

In this section, the operator has to select some fields such as the Third Part, the Source Camera and the time interval from which he intends to make his research. Other fields, such as FPS, Threshold, Profile height and Profile width, can be left as default. After having filled the required fields, click on *Search*.

After having clicked the button Search, the system will extract all the faces and show the identity and the belonging list of the person.

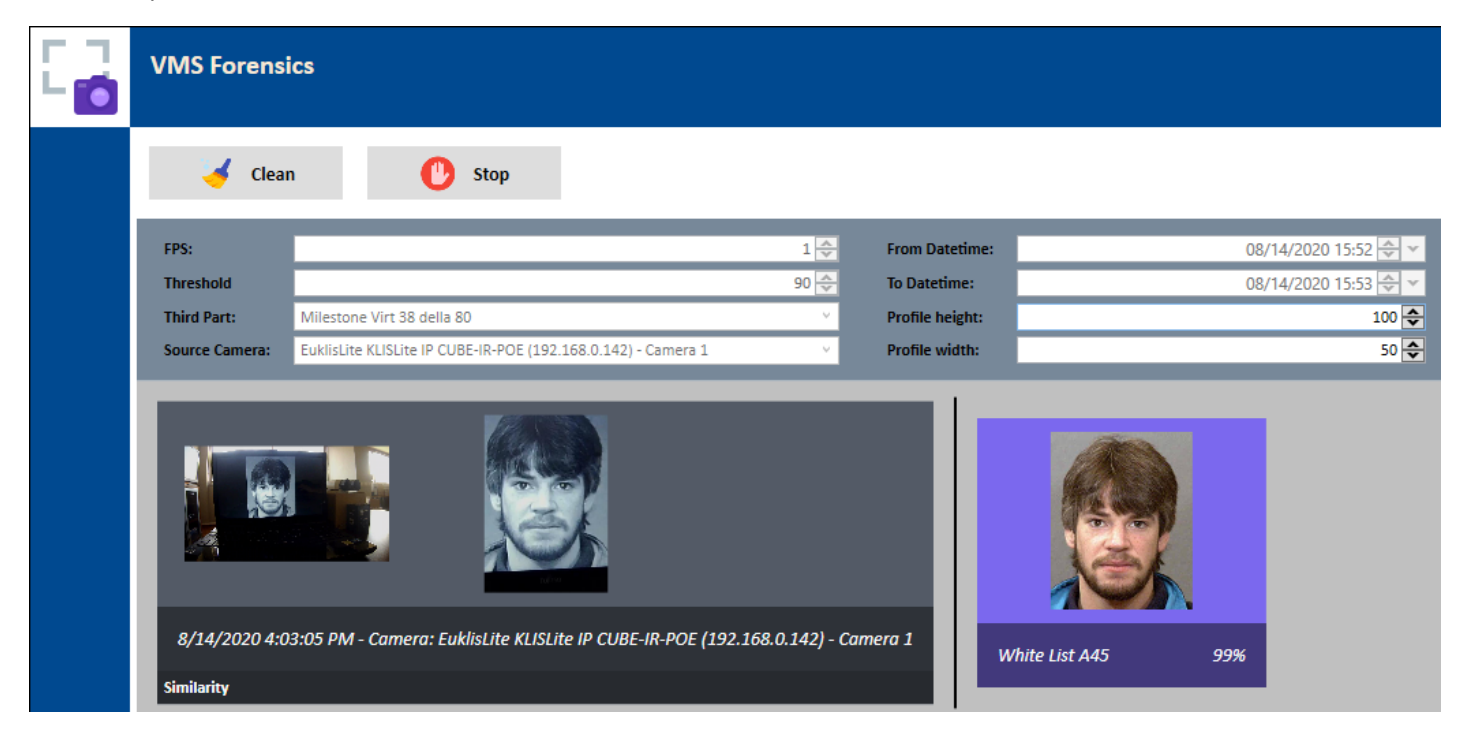

#### Archives

In the General page, below *Forensics* there are the *Archives*. In particular, the mask called *Events* is interesting for the integration with third parties. Here, all the events recorded by the system are archived. Certainly, it is possible to decide if the events will be archived or not and how long the events will be archived in the system.

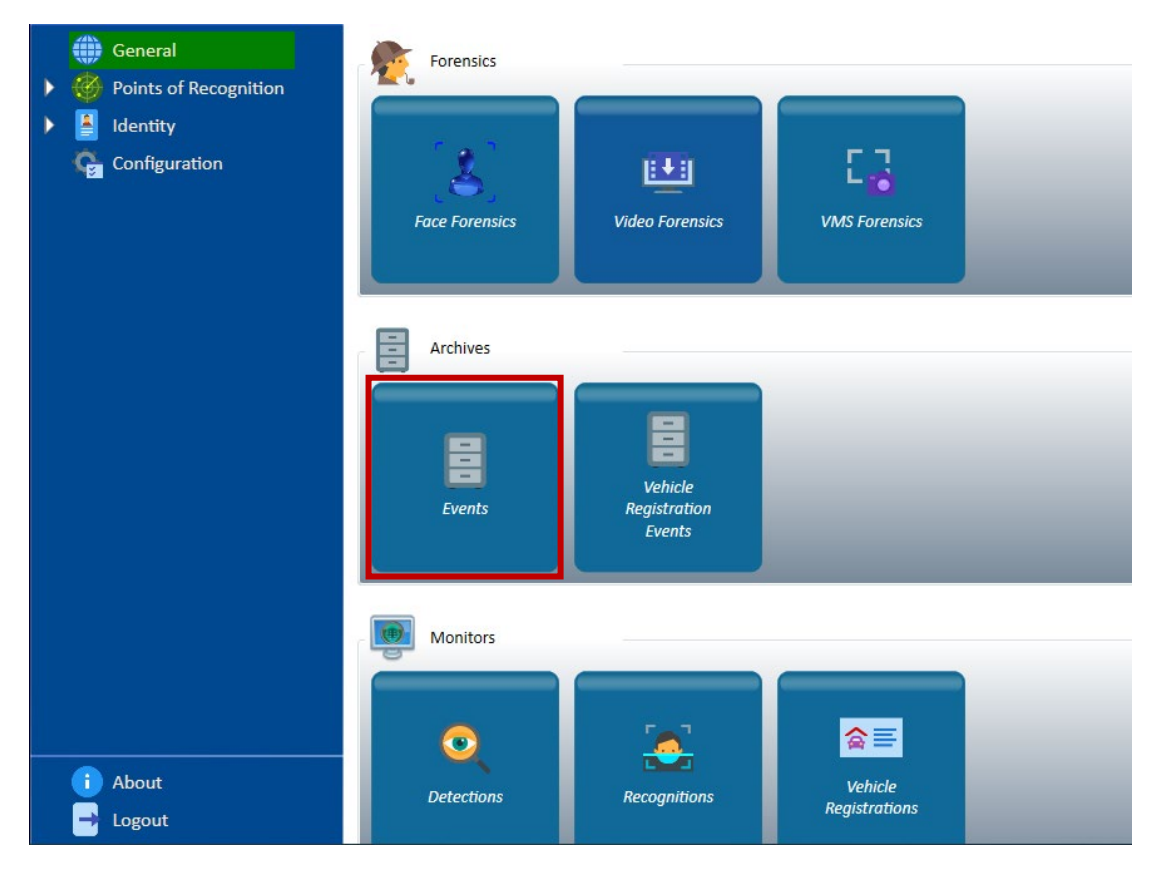

#### Events

After clicking the button *Events*, the following page will appear: if you click on *Search* without filtering your research, all the events recorded by the system will appear such as those of detection, recognition, temperature measurement, access control and much more. If you filter, you will find specific information. In the following case, the extracted information regards VMS Forensics. The system will show some basic details such as the date of the recorded event, the type of event, the sub event, the name and the surname of the identity and the point of recognition from which the event has been recorded.

| - | Events Arc             | hive                 |                 |                 |               |              |                  |                 |
|---|------------------------|----------------------|-----------------|-----------------|---------------|--------------|------------------|-----------------|
|   | ₽ Sec                  | arch 🤞 (             | Clean PDF       | Export PDF      | Export CSV    |              |                  |                 |
|   | S Filter               |                      |                 |                 |               |              |                  |                 |
|   | From Date              |                      | ÷ *             | Name:           |               | Surname:     |                  |                 |
|   | Plate:                 |                      |                 |                 |               |              |                  |                 |
|   | To Date:<br>Diagnostic |                      | <del>\$</del> * | Point of Recog: | VMS forensics | ✓ Operator:  |                  | ~               |
|   | Description            | :                    |                 | Event Type:     | Recognition   | ✓ Sub Event: |                  | ~               |
|   | Entity ID:             |                      |                 |                 |               |              |                  |                 |
|   |                        |                      |                 |                 |               |              | Total Items: 949 | Items per Page  |
|   |                        | Date:                | Event:          | Sub Event:      | Name:         | Surname:     | Plate:           | Point of Recog: |
|   | 💽 🕵                    | 8/14/2020 4:03:16 PM | Recognition     | Recog identity  | White List    | A88          | VMS              | S forensics     |
|   | ی 👰                    | 8/14/2020 4:03:16 PM | Recognition     | Recog identity  | White List    | A88          | VMS              | S forensics     |
|   | ی 👰                    | 8/14/2020 4:03:16 PM | Recognition     | Recog identity  | White List    | A48          | VMS              | S forensics     |

If you click on the downward arrow, more details regarding the recognized identity will appear: the ID, the description, the reliability, the recognition system used, the algorithm, the face forensics type and the file path. Moreover, the system shows the recognized image and the detected image.

| <br>Events Archive   |                       |                           |                             |                             |                      |                            |                   |                  |
|----------------------|-----------------------|---------------------------|-----------------------------|-----------------------------|----------------------|----------------------------|-------------------|------------------|
| Search               | 🤞 Clear               | PDF                       | Export PDF cs               | Export CSV                  |                      |                            |                   |                  |
| Seller               |                       |                           |                             |                             |                      |                            |                   |                  |
|                      |                       |                           |                             |                             |                      | Total Ite                  | ms: 897092        | Items per Pag    |
|                      | Date:                 | Event:                    | Sub Even                    | t: Name:                    |                      | Surname:                   | Plate:            | Point of Recog:  |
|                      | /2020 4:03:16 PM F    | ecognition                | Recog identity              | White List                  | A88                  |                            | VM                | S forensics      |
| ID: 16302258         | Description: 'White   | e List A88' in lista 'Ter | rrorist' riconosciuto su 'E | uklisLite KLISLite IP CUBE- | IR-POE (192.168.0.14 | 2) - Camera 1 [Forensics   | s]'               |                  |
| Reliability: 92.00 % | % Recognition system: | Pattern matching          | Algorithm: OneToMa          | ny Face Forensics Type:     | VMS File Path:       | EuklisLite KLISLite IP CUB | E-IR-POE (192.168 | .0.142) - Camera |
| Recognized image:    | Detected image:       |                           |                             |                             |                      |                            |                   |                  |